## 保戶會員專區帳號設定操作手冊

## 單元一-設定新帳號

步驟1:進入富邦人壽登入頁→尚未設定過帳號請先於帳號欄位輸入身分證號碼→密碼及驗證碼輸 入正確後>按下登入

| 2 富邦人壽 保戶會員專區                                                                                                    | Care                                  |         |
|----------------------------------------------------------------------------------------------------|---------------------------------------|---------|
|                                                                                                    | 登入                                    | English |
| 不紙好簡單                                                                                                    |                                       |         |
| ● ● 手掌握雷子通知留 🙈                                                                                                    | · · · · · · · · · · · · · · · · · · · | 分證號碼/   |
|                                                                                                    | 統一證號)                                 |         |
| 首次申辦「電子通知單」即送 超商購物金60元!                                                                                            | A2****243                             | 0       |
| 活動期间・112.1.1~112.12.31                                                                                             | 密碼                                    |         |
|                                                                                                    |                                       | Ø       |
|                                                                                                    | 驗證碼                                   |         |
|                                                                                                    | 0280                                  | 8 0 C   |
| 申辦方式                                                                                                    |                                       |         |
| <ul> <li>         ・</li></ul>                                                                                      | 登入                                    |         |
| <ul> <li>● 載話:若信在本公司的梁思已留手機道E-MAIL,可來電0809-000-550申册</li> <li>● 影客:請至本公司官調點張填表GO方便,線上填寫並列印申請書,著名論都寄至本公司</li> </ul> | <u>忘記帳號密碼</u> 密碼與帳                    | 號說明     |
| 活動辦法詳情講參問室和人屬宮網 https://www.fubon.com/We/                                                                          |                                       |         |
|                                                                                                    | 使用 👸 保險存摺 登入(白金會)                     | 員專屬功能)  |
|                                                                                                    | 申請會員                                  |         |
|                                                                                                    |                                       |         |

步驟 2: 進入簡化登入新功能頁面開始設定您的新帳號

(1) 112/12/31 前: 可選擇「略過」設定,但仍需以原使用者代號登入。

| 簡單幾個步驟完成設定,日後只要輸入                                                                                                    | 喂號、密碼、驗證碼即可登入¶                                                                                            | 會員專區,讓您查詢保單更快速便                                                                            | 利!                                         |
|----------------------------------------------------------------------------------------------------|----------------------------------------------------------------------------------------------------|--------------------------------------------------------------------------------------------|--------------------------------------------|
| 資料設定                                                                                                    | 選擇OTP題證方式                                                                                                 | OTP脸脂                                                                                      |                                            |
|                                                                                                    | 請設定您的                                                                                                    | 句帳號                                                                                        |                                            |
| 新帳號                                                                                                    | ● 同意以身分證號碼(統                                                                                              | 一證號)為日後登入帳號                                                                                |                                            |
|                                                                                                    | ○ 自行設定 長度6至13                                                                                             |                                                                                            |                                            |
| 確認新帳號                                                                                                    |                                                                                                    |                                                                                            |                                            |
| 原使用者代號                                                                                                    |                                                                                                    |                                                                                            |                                            |
|                                                                                                    | 若您忘記使用者代號,請至 <u>忘記</u>                                                                                    | <u>振號空碼</u> ,將引導直接設定帳號及空碼                                                                  |                                            |
| <ul> <li>軟磁規則         <ul> <li>須為6至12位,英文不分;</li> <li>不得與密碼相同,不得與他</li> <li>若您不慎忘記式連續輸入錯誤違</li> <li>若您使用「<u>忘記號號照電</u>」,寿任<br/>提示,或「線上認證」補發密碼。</li> <li>「帳號」及「密碼」為登入審判</li> </ul> </li> </ul> | 大小高,請勿使用空白鍵及各種特秀<br>人重覆。<br>5次(含),將無法再次登人富和/<br>何問題,須請您本人總因70809-00<br>時,須請您本人根區各地服務據點<br>人書保戶會員專區之身分認證,請 | \$ 符號。<br>(壽保戶會員 專區 · 請使用「 <u>忘記透號</u><br>0~550 由服務人員為您處理;如您為交<br>辦理。<br>務必妥善保管並熟記這項個人機密資料 | <mark>空通</mark> ₂重新設定。<br>易會員,無法通由「密碼<br>, |

| 3人壽 保戶會員專區                                        | 提醒您                                                        |      |
|---------------------------------------------------|------------------------------------------------------------|------|
| 保戶會員專區簡化登入<br><sup>簡單幾個步驟完成設定,日後只要載</sup><br>資料設定 | 帳號設定需於112/12/31前完成,若未完成將無法登入使<br>用。<br>請輸入「原使用者代號」進入保戶會員專區 | 速便利! |
| 若忘記原使用者代號,請選返<br>回設定->點選頁面中的任一<br>個「忘記帳號密碼」連結     | 返回設定確定登入                                                   |      |

(2) 113/01/01 起:尚未完成帳號設定者·將完成設定才能登入。

- 步驟3:依序完成欄位填寫後→按確定進入下一步
  - (1) 新帳號:可選擇「同意以身分證號碼(統一證號)為日後登入帳號」或「自行設定」
  - (2) 確認新帳號:請再次輸入一次您設定的帳號!若選「同意以身分證號碼(統一證號)為日後 登入帳號」此欄位即再輸入一次身分證號碼(統一證號)即可。
  - (3) 原使用者代號: 若忘記使用者代號→請點「忘記帳號密碼」(此流程可見 P4 單元二)

| 簡單幾個步驟完成設定,日後只要                                                                                                    | (1111-1176)<br>输入帳號、密碼、驗證碼即可登入會                                                                                                    | a員專區,讓您查詢保單更快速便利                                                                         | i] !                          |
|----------------------------------------------------------------------------------------------------|----------------------------------------------------------------------------------------------------|------------------------------------------------------------------------------------------|-------------------------------|
| 資料設定                                                                                                    | 委律OTP驗證方式                                                                                                    |                                                                                          |                               |
|                                                                                                    | 請設定您的                                                                                                    | 白帳號                                                                                      |                               |
| <b>(1)</b> 新                                                                                                    | 帳號 ● 同意以身分證號碼(統                                                                                                    | 一證號)為日後登入帳號                                                                              |                               |
|                                                                                                    | ○ 自行設定 長度6至12                                                                                                    |                                                                                          |                               |
| (2) 確認新可                                                                                                    | 展號 A2****243                                                                                                    | ۲                                                                                        |                               |
| (3) 原使用者                                                                                                    | 弋號 Fu****bon                                                                                                    | ۲                                                                                        |                               |
|                                                                                                    | 若您忘記使用者代號,請至 <u>忘記</u> ,                                                                                                    | <u>馬號室碼</u> , <mark>将引導直接設定帳號及密碼</mark>                                                  |                               |
| <ul> <li>報號規則         <ul> <li>須為6至12位,英文</li> <li>不得與密碼相同,不得</li> <li>若您不慎念記或連續輸入針</li> <li>若您使用「<u>忘記號號電碼</u>」</li> <li>提示,或「線上認證」補發</li> <li>「帳號」及「空碼」為登入</li> </ul> </li> </ul> | 不分大小高,請勿使用空白鍵及各種特殊<br>奏他人重覆。<br>說操 <sup>25</sup> 次(合),將無法再次登入當邦/<br>有任何問題,須請您本人撥打 0809-00<br>嘧碼時,須請您本人親臨各地服務據點<br>。當邦人審保戶會員專區之身分認證,請 | 許符號。<br>(壽保戶會員 專區,請使用「 <u>忘記帳號的</u><br>0-550 由服務人員為您處理;如您為交)<br>辦理。<br>務必妥善保管並熟記這項個人機密資料 | 20週,重新設定。<br>易會員,無法透由「密碼<br>。 |

步驟 4:選擇 OTP 驗證方式,可選擇發送保單留存之手機或 E-MAIL 電子信箱

| 保戶會員專區<br>簡單幾個步驟完成設定 | <b>區簡化登入新功能</b><br><sup>主,日後只要輸入帳號、密碼、驗證</sup> | 碼即可登入會員專區, | 讓您查詢保單更快速便利 | aj i |  |
|----------------------|------------------------------------------------|------------|-------------|------|--|
| 資料設定                 | 選擇OTP驗證方                                       | 式 (        |             |      |  |
|                      | 請選擇您                                           | 欲接收OTP驗證密碼 | 之方式         |      |  |
|                      | ● 行動電話                                         | 093****72  | ~           |      |  |
|                      | ○ 電子信箱                                         | 請選擇        | ~           |      |  |
|                      | -                                              |            |             |      |  |

步驟 5: 輸入手機或 E-MAIL 接送到的 OTP 密碼

| 保戶會員專區簡<br><sup>簡單幾個步驟完成設定,E</sup> | 化登入新功能<br>3後只要輸入帳號、密碼、驗證碼即可登入會                                       | ?員專區,讓您查詢保單更快速                 | 便利!  |
|------------------------------------|----------------------------------------------------------------------|--------------------------------|------|
| 資料設定                               | 選擇OTP驗證方式                                                            | OTP驗證                          | 完成變更 |
|                                    | OTP驗證密碼<br>093****<br>請於5分鐘內輸入<br>OTP密碼<br>123456<br><sub>重新發送</sub> | 已發送至<br>** <b>72</b><br>,逾時即失效 |      |
|                                    |                                                                      |                                |      |

步驟 6: 完成變更! 未來登入富邦人壽保戶會員專區請輸入設定的新帳號哦!

| 保戶會員專區簡化<br><sup> 寶樂個步驟完成設定,日後只</sup> | <b>登入新功能</b><br>R要輸入帳號、密碼、驗證碼即可登入 | 會員專區,讓您查詢保單更快速                             | 便利!  |
|---------------------------------------|-----------------------------------|--------------------------------------------|------|
| 資料設定                                  | 選擇OTP驗證方式                         | OTP驗證                                      | 完成變更 |
|                                       | 感謝您對富邦,<br>若您有任何問題數迎您洽;<br>我們將竭調  | 人壽的支持!<br>國路080或 <u>您的服務人員</u> 。<br>[為您服務] |      |
|                                       |                                   |                                            |      |

## 單元二-忘記帳號密碼

步驟1:若於設定帳號過程中忘記密碼,可點選頁面中任一連結進入「忘記帳號密碼」頁面(圖一), 或回到登入頁下方進入。(圖二)

| 富邦人壽 保戶會員專區                                                                                                    |                                                                                                    | <b>B</b> —                                         |
|----------------------------------------------------------------------------------------------------|----------------------------------------------------------------------------------------------------|----------------------------------------------------|
| 保戶會員專區簡化登入新                                                                                                    | 功能                                                                                                    |                                                    |
| 簡單幾個步聯完成設定,日後只要輸入                                                                                                    | 2. 「読いを読むしていた」では、「読いた」では、「読いた」では、「は、「は、「は、」、「は、「は、」では、「は、「は、」、「は、「は、」、「は、「は、」、「は、」 | 唐便利!<br>————————————————————————————————————       |
|                                                                                                    |                                                                                                    |                                                    |
|                                                                                                    | 請設定您的帳號                                                                                                    |                                                    |
| 新帳號                                                                                                    | 同意以身分證號碼(統一證號)為日後登入帳號                                                                                                    |                                                    |
|                                                                                                    | ○ 自行設定 長度6至12碼,請勿使用幅時符號                                                                                                    |                                                    |
| 確認新帳號                                                                                                    |                                                                                                    |                                                    |
| 原使用者代號                                                                                                    |                                                                                                    |                                                    |
|                                                                                                    | 若您忘記使用者代號,請查 <u>忘記帳號愛碼</u> 將引導直接設定帳號及                                                                                                    | 密碼 •                                               |
| <ul> <li>• 帳號規則         • 須為6至12位,英文不分大         • 不得與密碼相同,不得與他/         • 若您不慎,完成建策時六揖與儘         • 若您使用,完就繁盛遇,寄任         · 提示,或         · 提示,或         · 提示,或         · 提示,或         · 提示,或         · · · · · · · · · · · · · · · · · · ·</li></ul> | 小寫。請勿使用空白鍵及各種特殊符號。<br>《重覆。<br>次(含),將無法再次登入富邦人壽保戶會員 尊區,請使用 <mark>《法記》</mark><br>可問題,須請您本人親語各地服務據點辦理。                                                                                                    | <u>時號磁碼。</u> 重新設定。<br>為文秀會員。無法通由「密碼                |
| • 「頓號」及「密碼」為登入富邦。                                                                                                    | 、壽保戶會員專區之身分認證,請務必妥善保管並熟記這項個人機密                                                                                                    | 資料。                                                |
|                                                                                                    |                                                                                                    |                                                    |
|                                                                                                    | · · · · · · · · · · · · · · · · · · ·                                                                                                    |                                                    |
| 富邦人壽 保戶會員專區                                                                                                    |                                                                                                    |                                                    |
|                                                                                                    |                                                                                                    |                                                    |
|                                                                                                    |                                                                                                    |                                                    |
| 不细力                                                                                                    | 7館留                                                                                                    | 登入 English                                         |
|                                                                                                    | 掌握雷子通知留 👧                                                                                                    | 帳號<br>(尚未設定帳號者,諸先驗入身分證號碼/                          |
|                                                                                                    |                                                                                                    | 統一證號)                                              |
| 活動期間                                                                                                    | : 112.1.1~112.12.31                                                                                                    | 29.4                                               |
|                                                                                                    |                                                                                                    | Ø                                                  |
|                                                                                                    |                                                                                                    | 線證碼<br>フロケマ a                                      |
| 申酬方式                                                                                                    |                                                                                                    | 4 0 Z 0                                            |
| ● 提示: 請補GR Code立即<br>● 人員: 請治您的保華服務<br>③ 電話: 若信在本公司的保<br>● 都希: 講至本公司官議點                                                                                                    | 申請<br>人員、為問題件申請<br>非已留手觸感E-MAIL、可來電0609-000-550申酬<br>證集我GO方便,線上端寫這列印申請書,簽名進薪奏至本公司                                                                                                    | 登入<br>忘記帳號室碼 室碼與帳號說明                               |
| VERSION VALUE (REAL & DO AL PA.                                                                                                    | American Index// www.tubor.com/are/                                                                                                    | 或<br>毎日 <sup>(1)</sup> /(2):57(3) 21/(1)やの日本日10551 |
|                                                                                                    |                                                                                                    | *****                                              |
|                                                                                                    |                                                                                                    | 甲調管頁                                               |

步驟 2: 進入忘記帳號密碼頁面→請輸入身分證字號、出生年月日、驗證碼

| 🔓 富邦人壽 | 保戶會員專區 |                       |                                                                                                    |      |  |
|--------|--------|-----------------------|----------------------------------------------------------------------------------------------------|------|--|
|        |        |                       | 忘記帳號密碼                                                                                                    |      |  |
|        | 身分驗證   | OTPLEAS               | 氣密設定                                                                                                    | 雙更完成 |  |
|        |        | 身分證字號<br>出生年月日<br>驗證碼 | 請輸入以下資料<br>A2****243<br>小 4<br>小 4<br>分<br>4<br>0<br>9<br>9<br>0<br>1<br>0<br>1<br>0<br>4<br>4<br>6<br>2<br>4<br>4<br>4<br>6<br>C |      |  |
|        |        | 清除重填                  | <b>確</b> 定                                                                                                    |      |  |

步驟 3: 選擇 OTP 驗證方式,可選擇發送保單留存之手機或 E-MAIL 電子信箱

| 日常常人言 | 保戶會員專區 |        |           |       |      |  |
|-------|--------|--------|-----------|-------|------|--|
|       |        |        | 忘記帳號密     | 碼     |      |  |
|       | 身分驗證   | OTP驗證  |           | 根密設定  | 受更完成 |  |
|       |        | 請選擇您   | 然欲接收OTP驗證 | 密碼之方式 |      |  |
|       |        | ● 行動電話 | 097****96 | ~     |      |  |
|       |        | ○ 電子信箱 | 請選擇       | ~     |      |  |
|       |        |        |           |       |      |  |
|       |        |        | 催疋        |       |      |  |
|       |        |        |           |       |      |  |

步驟 4: 輸入手機或 E-MAIL 接送到的 OTP 密碼

| 🔓 富邦人壽 | 保戶會員專區 |          |                                    |                 |      |  |
|--------|--------|----------|------------------------------------|-----------------|------|--|
|        |        |          | 忘記帳號密                              | 碼               |      |  |
|        | 身分驗證   | OTP驗證    |                                    | 帳密設定            | 曼更完成 |  |
|        |        | O<br>請於5 | 0TP驗證密碼已發<br>097****9(<br>5分鐘內輸入,逾 | 送至<br>6<br>時即失效 |      |  |
|        |        | OTP密碼    | 123456<br>重新發送                     |                 |      |  |
|        |        |          | 送出                                 |                 |      |  |

步驟 5: 進入設定頁面→「重設帳號」或「重設密碼」可單選

| ●若在單元一簡化登入新功能設定帳號時,忘記!』 | 原使用者代號」 | 請一定要勾選「 | 重設帳號」は | 找! |
|-------------------------|---------|---------|--------|----|
|-------------------------|---------|---------|--------|----|

| 忘記帳號密碼 |              |             |                    |     |      |  |  |
|--------|--------------|-------------|--------------------|-----|------|--|--|
| 身分驗證   |              | OTP驗證       | 帳蜜設定               |     | 雙更完成 |  |  |
|        |              | 請重新設定您的     | 帳號或密碼              |     |      |  |  |
| 身分     | }證號碼:A2***** | 243         | 帳號:A2****243       |     |      |  |  |
| ☑ 重設帳號 |              |             |                    |     |      |  |  |
|        | 新帳號 🖲 🗐      | 意以身分證號碼(統一  | 證號)為日後登入帳          | £ . |      |  |  |
|        | の目行          | f設定 長度6至126 | <b>5</b> ,請勿使用特殊符號 |     |      |  |  |
|        | 確認新帳號        |             |                    |     |      |  |  |
|        |              |             |                    |     |      |  |  |
|        |              |             |                    |     |      |  |  |
|        |              |             |                    |     |      |  |  |
| ☑ 重設密碼 |              |             |                    |     |      |  |  |
| ☑ 重設密碼 | 新密碼          |             |                    |     |      |  |  |

## 步驟 6: 輸入各欄位資料

| 3人壽 保戶會員專區 |             |            |              |   |      |  |  |  |
|------------|-------------|------------|--------------|---|------|--|--|--|
|            | 忘記帳號密碼      |            |              |   |      |  |  |  |
| 身分驗證       |             | DTP驗證      | 帳室設定         |   | 變更完成 |  |  |  |
|            |             | 請重新設定您的    | <b>辰號或密碼</b> |   |      |  |  |  |
| 身分         | ≧號碼:A2****2 | 43 (       | 長號:A2****243 |   |      |  |  |  |
| ☑ 重設帳號     |             |            |              |   |      |  |  |  |
|            | 新帳號 ◎ 同意    | 以身分證號碼(統一證 | 號)為日後登入帳號    |   |      |  |  |  |
|            | 〇日行         | 設正 長度6至12碼 | ,請勿使用特殊符號    |   |      |  |  |  |
|            | 確認新帳號       | A2****243  |              | Ø |      |  |  |  |
|            |             |            |              |   |      |  |  |  |
| ☑ 重設密碼     |             |            |              |   |      |  |  |  |
|            | 新密碼         | Fu****bon  |              | Ø |      |  |  |  |
|            |             |            |              |   |      |  |  |  |

步驟7:完成變更!可以使用新的帳號或密碼登入查詢保單囉!

| □ 富邦人壽 保戶會員專區 |       |        |      |  |  |  |  |  |
|---------------|-------|--------|------|--|--|--|--|--|
|               | 忘記帳   | 號密碼    |      |  |  |  |  |  |
| 身分驗證          | OTP驗證 | 帳密設定   | 變更完成 |  |  |  |  |  |
|               |       |        |      |  |  |  |  |  |
|               | 您的密碼已 | ]薆更完成! |      |  |  |  |  |  |
| 請立即以新密碼登入會員專區 |       |        |      |  |  |  |  |  |
|               |       |        |      |  |  |  |  |  |
| 立即登入          |       |        |      |  |  |  |  |  |